# **TECHNOTE 1902-S10**

## ISSUED

August 2019

## SUBJECT

Release of MCEGold  $^{\textcircled{R}}$  3.1.2 SP2 Stand Alone for Windows 10.

## DESCRIPTION

MCEGold 3.1.2 SP2 is an upgrade from MCEGold 3.1.2 SP1.

## NOTES

- MCEGold 3.1.2 SP2 is only compatible with Windows 10 and Windows 7 and M-Series testers.

- Upgrading from a version prior to MCEGold 3.1.2 requires a new license key. Contact PdMA (813-621-6463 ext. 251) for a new license key.

- Installation of MCEGold 3.1.2 SP2 on a Windows 10 computer uses a special installation procedure. For a Windows 7 installation refer to TechNote 1902-S7 (Stand Alone) or TechNote 1902-N7 (Network) as applicable.

- MCEGold Word Add-in is only compatible with MS Word 2007 and 2013. MCEGold Word Add-in is NOT compatible with MS Word 2010. Templates created with other versions of MS Word may not be functional and may cause conflicts with the MCEGold software.

- To ensure application accessibility, the default installation location has been set to C:\PdMA Corporation.

- Databases attached to MCEGold 3.1.2 SP2 must be from MCEGold 3.0.3 SP2 or later and once updated with MCEGold 3.1.2 SP2 *will not* be compatible with older versions of MCEGold.

- Please make sure you allow sufficient time to update your database. Depending on the size of your database, updates may take an hour or longer. - Assets opened with MCEGold 3.1.2 SP2 *will not* be compatible with older versions of MCEGold.

- If during installation you receive a message telling you "SQL Server System CLR Types requires the .Net Framework", contact tech support for assistance.

- If you have any questions, please contact PdMA Technical Support (813-621-6463 ext. 251).

### **Minimum Requirements**

| Computer         | Dell Latitude E5490 Laptop*                      |
|------------------|--------------------------------------------------|
| Processor        | 2+ GHz Intel i5 or equivalent                    |
| Resolution       | 1600 x 900/1920 x 1080 (small font)              |
| Operating System | Microsoft <sup>®</sup> Windows 10 (32 or 64 bit) |
| Memory           | 4.0+ G RAM                                       |
| Ports/Drives     | (1) USB Port in Rear or Side                     |
| Hard Disk        | 20G Available                                    |

\* Using any other computer manufacturer in conjunction with the PdMA software may result in erratic computer behavior; not limited to but including:

- Power Management Issues
- Lock-up
- Communication Port Malfunction
- Driver Incompatibility
- Display Errors
- SQL Database Incompatibility
- Network Synchronization Issues.

## PREPARE WINDOWS 10 FOR MCEGOLD 3.1.2 SP2 INSTALLATION

NOTE: If you have MCEGold 3.1.2 or later follow the instructions in *Upgrading From MCEGold 3.1.2 or Later* on page 5.

If you have any version prior to MCEGold 3.1.2 a full uninstall is required before installing version 3.1.2 SP2. See *Upgrading From a Version Prior to MCEGold* 3.1.2.

### Upgrading From a Version Prior to MCEGold 3.1.2

Upgrading from a version prior to MCEGold 3.1.2 requires a new license key. Contact PdMA (813-621-6463 ext. 251) for a new license key.

#### Backup

Before beginning the MCEGold uninstall, copy the Emaxprb.xml file only (not the folder) and the complete Templates folder to a safe location and make note of the location.

The default location for the files is listed below, however you may have chosen a different location during the original installation.

C:\PdMA Corporation\MCEGold\Emax C:\PdMA Corporation\MCEGold\Report

#### Uninstall

Note: If you have MCEGold icons pinned to your Taskbar, it is necessary to unpin them before beginning the uninstall. Right click on the icon and select "Unpin from taskbar".

- 1. Select Start, Settings, Apps, and locate MCEGold.
- 2. Highlight the MCEGold Version X.X.X.
- 3. Click Uninstall and follow on screen prompts.
- 4. Click **Finish** when the "Uninstall Complete" message is received.
- 5. Locate the PdMA MCEMAX Tester (Driver Removal) file. Highlight it and click **Uninstall**/ **Change** located above the list and follow the on screen prompts.
- 6. Click **Finish** when the "Uninstall Complete" message is received.
- Locate the C:\PdMA Corporation folder and delete it. The subfolders will be deleted also. After the installation of MCEGold 3.1.2 SP2 the new folder location will be C:\PdMA Corporation\....
- 8. Reboot your computer.
- 9. Go to step one in the *Disable Driver Signature Enforcement* section.

# Disable Driver Signature Enforcement

**NOTE:** To install MCEGold 3.1.2 SP2 on a Windows 10 operating system, the operating system must be in the "Disable driver signature enforcement" mode.

Use the following steps to enter the Disable driver signature enforcement installation mode.

1. From the main Windows 10 screen, click the **Start** button in the lower left corner of the computer screen.

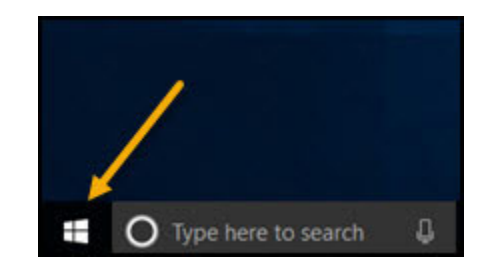

2. Click Settings.

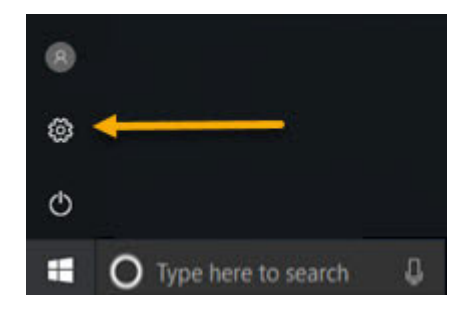

3. From the Windows Settings window, select Update and Security.

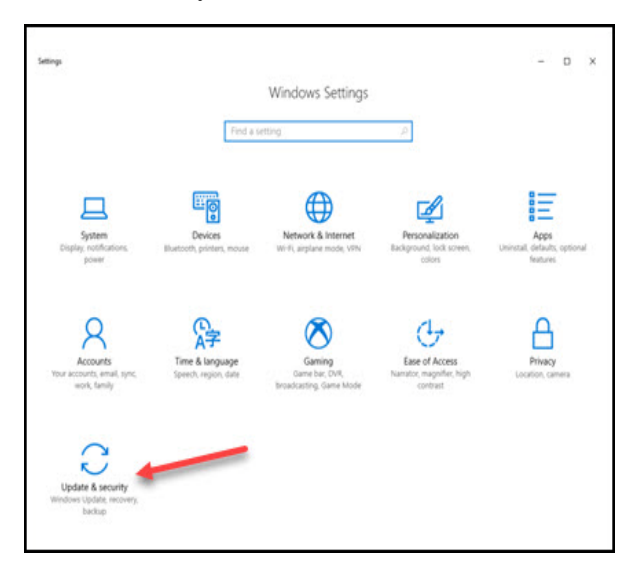

4. From the Windows Update window, select **Recovery**.

| € Settings              | - 0 >                                                                                                    |
|-------------------------|----------------------------------------------------------------------------------------------------|
| Home                    | Windows Update                                                                                                    |
| Find a setting          | <sup>2</sup> Update status                                                                                                    |
| Update & security       | No updates are available. We'll continue to check daily for newer updates.                                                                                                    |
| C Windows Update        | Check for updates                                                                                                    |
| Windows Defender        | Update history                                                                                                    |
| ₹ Backup                |                                                                                                    |
| A Traditional           | Update settings                                                                                                    |
| ③ Recovery              | We'll automatically download and install updates, except on metered connections (where charges<br>may apply). In that case, we'll automatically download only those updates required to keep<br>Windows running smoothly. |
| Activation              | Change active hours                                                                                                    |
| A Find My Device        | Restart options                                                                                                    |
| For developers          | Advanced options                                                                                                    |
| 0                       | Looking for info on the latest updates?                                                                                                    |
| Windows Insider Program | Learn more                                                                                                    |

5. From the Recovery window, in the Advanced startup section, click **Restart now**.

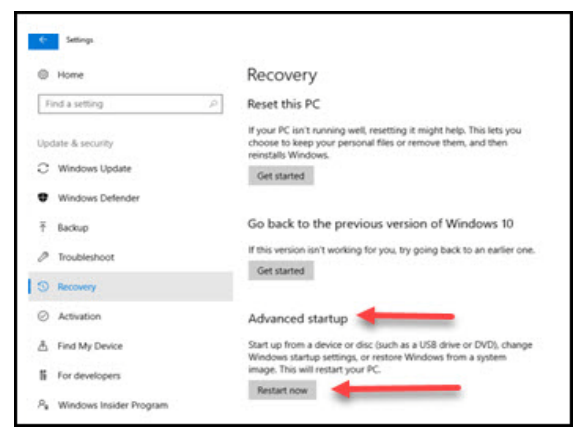

6. From the Choose an option window, select **Troubleshoot**.

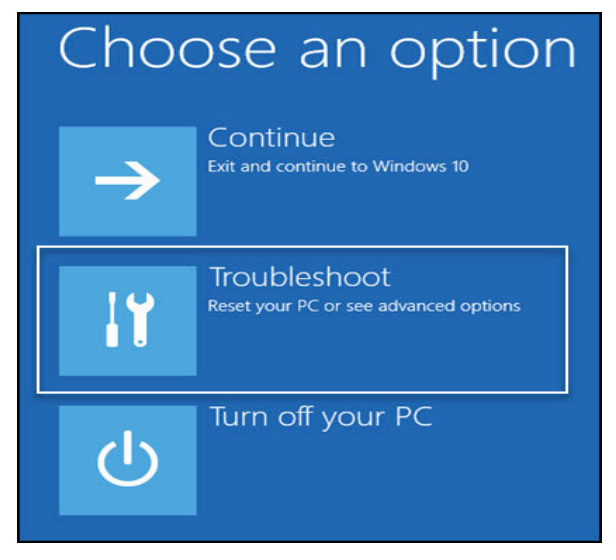

7. From the Troubleshoot window, Select Advanced options.

| ¢ | Trou       | bleshoot                                                                                                   |
|---|------------|----------------------------------------------------------------------------------------------------|
|   | <u>O</u> , | Reset this PC<br>Lets you choose to keep or remove<br>your personal files, and then reinstalls<br>Windows. |
|   | έΞ         | Advanced options                                                                                           |

8. From Advanced Options window, Select **Startup Settings**. Note: Some computers have an option to Show More and in those cases Startup Settings will be on the next page

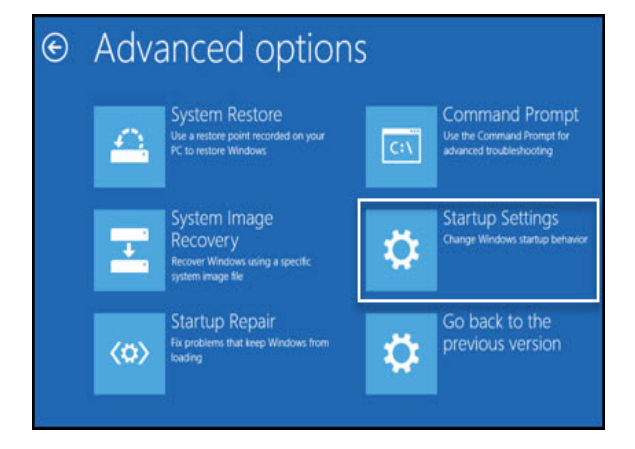

9. From the Startup Settings window, click Restart.

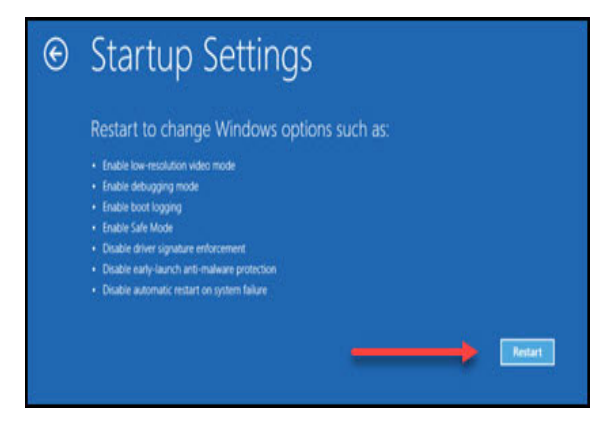

10. From the next Startup Settings window, press 7 to select **Disable driver signature enforcement.** 

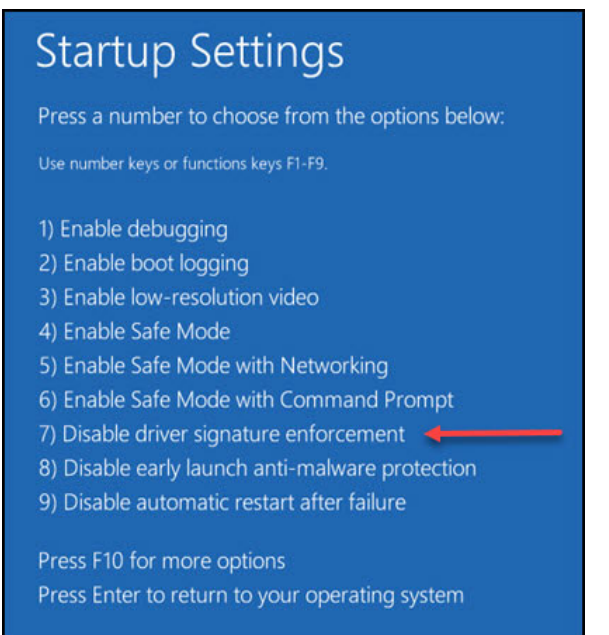

- 11. The computer displays the start up screen.
- 12. Go to MCEGold 3.1.2 SP2 Installation section.

## MCEGOLD 3.1.2 SP2 INSTALLATION

**NOTE:** During the installation process, if you see either of the following windows or messages: MCEGold – **Some components could not be installed**, or MCEGold – **Cancel Installation?**, then Windows 10 has not been configured to allow unsigned driver installation. See the section *Prepare Windows 10 for MCEGold 3.1.2 SP2 Installation*.

| USB Xpress(M-Series)<br>☑ MCEGold Word Add-in | Some Components Could not be<br>installed.<br>Please click on the "Resume<br>Components" button<br>to Install them. |
|-----------------------------------------------|----------------------------------------------------------------------------------------------------|
|                                               | Resume Installation                                                                                                 |

| MCEGold W | M-Series)<br>ord Add-in                                                                        | Some components could not be<br>installed.<br>Please click on the "Resume<br>Components" button<br>to Install them. |
|-----------|------------------------------------------------------------------------------------------------|----------------------------------------------------------------------------------------------------|
|           | Cancel Installation? The installation has not been comp<br>Are you sure you wish to cancel the | leted.<br>installation? a Installation                                                                              |
|           | Yes                                                                                            | No                                                                                                    |

- 1. Insert the MCEGold 3.1.2 SP2 USB flash drive into the USB port. If the installation does not begin automatically, run setup.exe from the USB flash drive. (Select Run, setup.exe from the AutoPlay window).
- 2. The License Agreement window opens. Read the PdMA license and select the "I Accept" option button. The **Next** button becomes visible. Click **Next**.

Note: If you do not accept the terms, the **Next** button is not visible, you can only click **Cancel**, which closes the software without installing it.

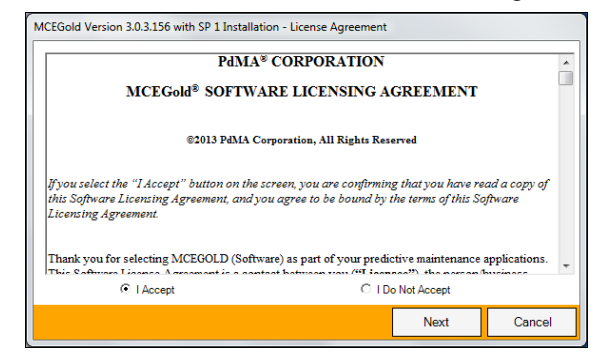

- 3. In the License Key window enter your Company Name and License Key <u>exactly</u> as provided by PdMA. You may copy and paste the license key using the paste button.
- 4. When the license has been verified a green check appears. The **Next** button appears. Click **Next**.
- 5. In the Installation Path window, accept the default shown in the text box (recommended) for the location to install the MCEGold program folder or use the browse (...) button to select an alternate location, make a note of it for your future use, and

click **Next**. Note: It is not suggested to use an alternate location because that can cause conflict and Windows rights problems.

- 6. When prompted, click **Install Components**. Some components may require additional prompts.
- 7. When the installation of components is complete the **Next** button appears. Click **Next**.
- 8. A progress bar shows the progress of copying files to your computer.
- 9. When the installation is complete you must reboot your system. Select the Reboot Now option and click **Close**.

| MCEGold Version 3.0.3.156 Installation - File Transfer                                                                          |                |       |
|----------------------------------------------------------------------------------------------------|----------------|-------|
| The MCEGold installation is complete.<br>Some of the components require the system to be rebooted<br>Do you wish to reboot now? |                |       |
| C Reboot Now                                                                                                    | C Reboot Later |       |
|                                                                                                    |                | Close |

10. After rebooting, locate and copy the backup Emaxprb.xml file and the Template folder back into their appropriate locations in

C:\PdMA Corporation\MCEGold\Emax C:\PdMA Corporation\MCEGold\Report

- 11. Answer Yes to "Merge the folder?" inquiry.
- 12. Remove the MCEGold 3.1.2 SP2 USB flash drive from the computer.

## Upgrading From MCEGold 3.1.2 or Later

#### Backup

In the possibility that you may need these files after the install, it is a good idea before beginning the MCEGold install to copy the Emaxprb.xml file only (not the folder) and the complete Templates folder to a safe location and make note of the location.

The default location for the files is listed below, however you may have chosen a different location during the original installation.

C:\PdMA Corporation\MCEGold\Emax

C:\PdMA Corporation\MCEGold\Report

#### MCEGold 3.1.2 SP2 Installation

NOTE: Some on screen prompts and messages during the installation process are controlled by the Windows operating system and are out of PdMA's control. Every effort has been made to include their possible appearance and the action you should take. However, if you are unsure please contact our technical support department for help.

- 1. Insert the MCEGold 3.1.2 SP2 USB flash drive into the USB port. If the installation does not begin automatically, run setup.exe from the USB flash drive. (Select Run, setup.exe from the AutoPlay window).
- 2. If you see the User Account Control screen, click **Yes**.

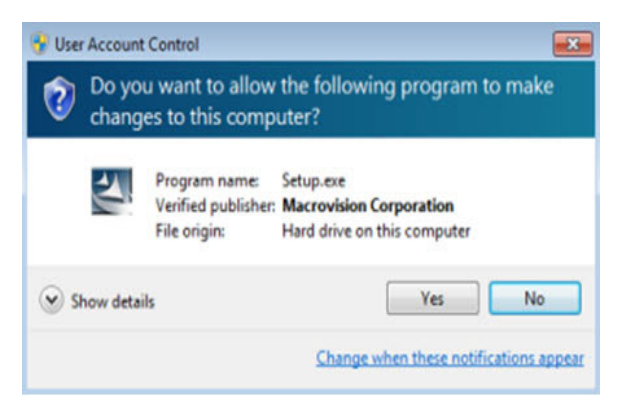

3. If there is an existing MCEGold version installed on your computer, you will see the MCEGold Update screen. click **Update**.

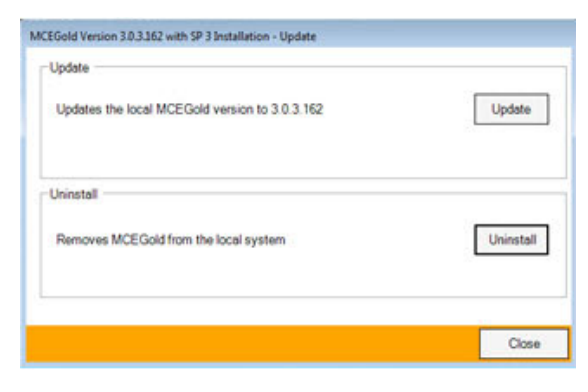

NOTE: If you have a version prior to MCEGold 3.1.2 you will receive the error message shown below. Do **NOT** proceed. Contact technical support.

| The version of MCEGold you are attempt<br>installation.Please contact PdMA Tech St | ting to update is too old for this<br>upport for futher assistance |
|------------------------------------------------------------------------------------|--------------------------------------------------------------------|
|                                                                                    | ОК                                                                 |

4. The status update window displays.

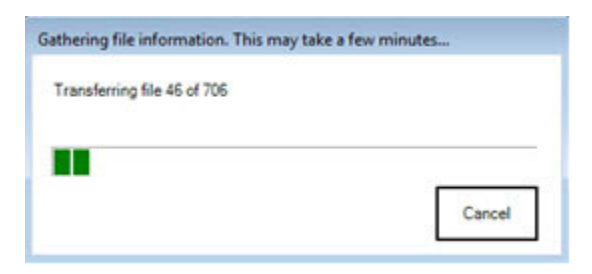

5. When the update is complete, click **Finish**.

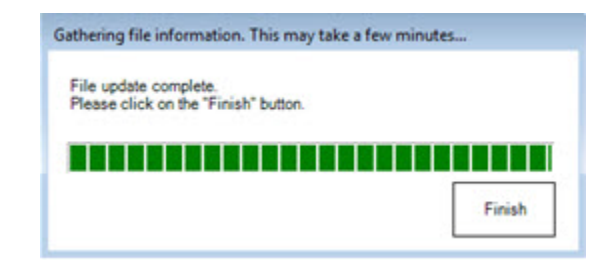

6. If the Program Compatibility Assistant screen displays, select *This program installed correctly*.

| 💀 Program Compatibility Assistant                                                                                              |
|----------------------------------------------------------------------------------------------------|
| This program might not have installed correctly                                                                                |
| If this program didn't install correctly, try reinstalling using settings that<br>are compatible with this version of Windows. |
| Program: Setup.exe<br>Publisher: Macrovision Corporation<br>Location: C:\MCEGold Builds\V3.0.3-SP3 - DVD R\setup.exe           |
| 😻 Reinstall using recommended settings                                                                                         |
| This program installed correctly                                                                                               |
| Cancel                                                                                                    |
| What settings are applied?                                                                                                    |

7. Go to the Database Setup section.

## DATABASE SETUP

**Note:** This procedure is for connecting to an existing database that is to be upgraded to MCEGold 3.1.2 SP2. To connect to an existing database, please follow the instructions below.

- 1. Ensure you have properly backed up the database you are converting.
- 2. Open the Utility program and click the **Database** button.

| MCEGold Utility : Marathon Pipeline LLC        |            |                    |        |
|------------------------------------------------|------------|--------------------|--------|
| Version: Stand Alone                           |            |                    |        |
| License Key Update MCEGold License Information | nformation | Installation Infon | nation |
| Database<br>Database<br>Database<br>Zotobose   |            |                    |        |
|                                                | Main       | Back               | Exit   |

3. Click Attach DB as shown in the screen below.

| MCEGold Utility : Marahon Pipeline LLC Database Database Option @ Create new database | Next                     |
|---------------------------------------------------------------------------------------|--------------------------|
| Local database<br>Atlach the local database<br>Database path :                        | Attach D8                |
| Diagnostic tools / Local database editor                                              | Diagnostics Local Editor |
|                                                                                       | Main Back Exit           |

4. Navigate to the database location on your computer and select the desired database.

If you receive the following message: "The database you selected was created with an older SQL version", the database needs to be upgraded to SQL 2008. **Stop!** Click **No.** Do **NOT** proceed! Contact Technical Support.

| 0 | The selected database was created with an older SQL version.<br>Attaching this database will upgrade the database files and they will not<br>be able to be attached to an older SQL Server.<br>Do you wish to attach this database? |  |
|---|----------------------------------------------------------------------------------------------------|--|
|   |                                                                                                    |  |

5. If the database attached properly you will see the following window. Click **OK**.

| MCEGold |                                         | X |
|---------|-----------------------------------------|---|
| i       | Database has been attached successfully |   |
|         | ОК                                      |   |

6. The MCEGold Utility Database Window opens. Click Exit.

| Database                                                       |                          |  |
|----------------------------------------------------------------|--------------------------|--|
| Create new database                                            | Next                     |  |
|                                                                |                          |  |
|                                                                |                          |  |
| Local database : Version (1004.004.002)                        | )                        |  |
| Detach the local database                                      | Detach DB Backup DB      |  |
| Database path :                                                |                          |  |
| c:\mcegold databases\v3.0.3.156-sp1-sa\v2.3.1 - for conversion |                          |  |
|                                                                |                          |  |
| Disgnastic tools / Local database editor                       |                          |  |
| Diagnostic tools / Local database editor                       | Diagnostics Local Editor |  |
| Diagnostic tools / Local database editor                       | Diagnostics Local Editor |  |

## START MCEGOLD

- 1. Start MCEGold.
- 2. If the database window is empty, select a database using the Search button (...) located on the right side of the Site textbox. This opens your computer

navigator window which allows you to search for a database. When the database has been selected, click **Open**.

3. Verify login parameters on the right side of the window are correct and click **OK**.

NOTE: If no databases are available, click **Cancel** to exit out of MCEGold, and contact PdMA Technical Support at 813-621-6463 ext. 251.

If you receive the following message: "The database you selected was created with an older SQL version", the database needs to be upgraded to SQL 2008. **Stop!** Click **No**. Do **NOT** proceed! Contact Technical Support.

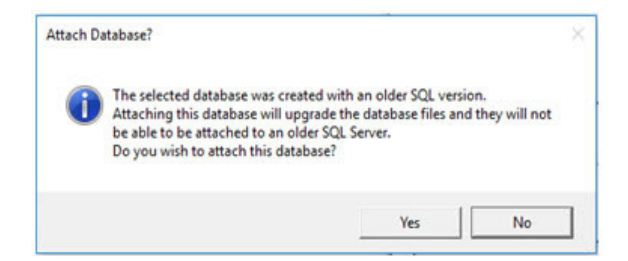

If you receive the following "local database is not supported by this update" message, the attached database is too old for conversion and needs to be updated to MCEGold 3.0.3 SP2 or later prior to updating to MCEGold 3.1.2 SP2. Contact your system administrator.

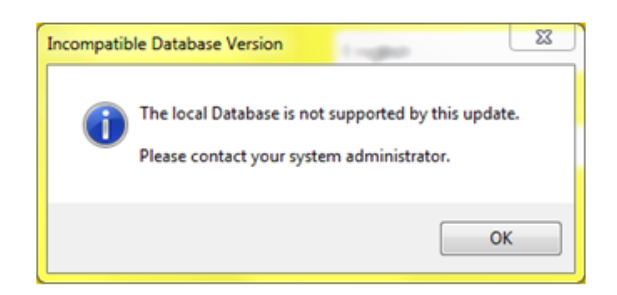

If you receive the following "Incompatible Database Version" message when trying to start MCEGold, you are attempting to run MCEGold with a database that is older than MCEGold 3.1.2. You will be prompted to update the database. If you have properly backed up your existing database, click **Yes** to run the update. If you have not backed up your existing database, click **No**, backup the database, and then perform the Database Setup procedure.

NOTE: Please make sure you allow sufficient time to update your database. Depending on the size of your database, updates may take an hour or longer.

| Incompa | tible Database Version                                                                                                    | X |
|---------|----------------------------------------------------------------------------------------------------|---|
| 0       | The local database you are attempting to connect to is an older version<br>than the current MCEGold installed.<br>A database update is required to run this database on this version of<br>MCEGold.<br>Running the update will make the database incompatible with older<br>versions of MCEGold. |   |
|         | Do you wish to run this update?                                                                                                    |   |
|         | Yes No                                                                                                    |   |